# <u>Blending – foto's samenvoegen</u> – video les

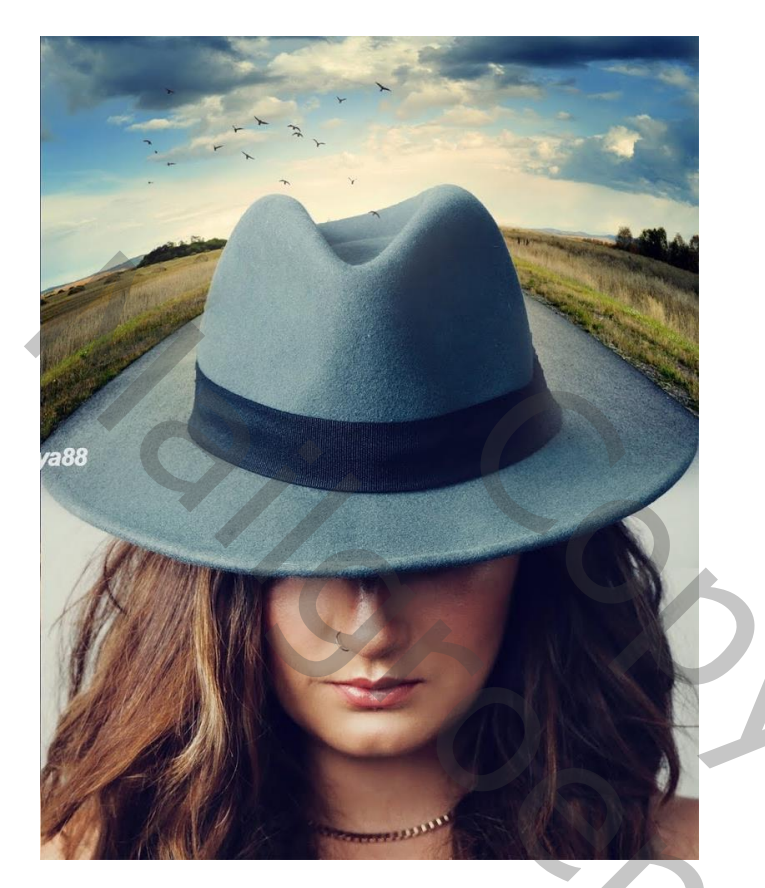

#### <u>Nodig</u> : vrouw; weg; vogels

Afbeelding met vrouw en hoed openen; achtergrond laag ontgrendelen; achtergrond laag dupliceren; Afbeelding bijsnijden

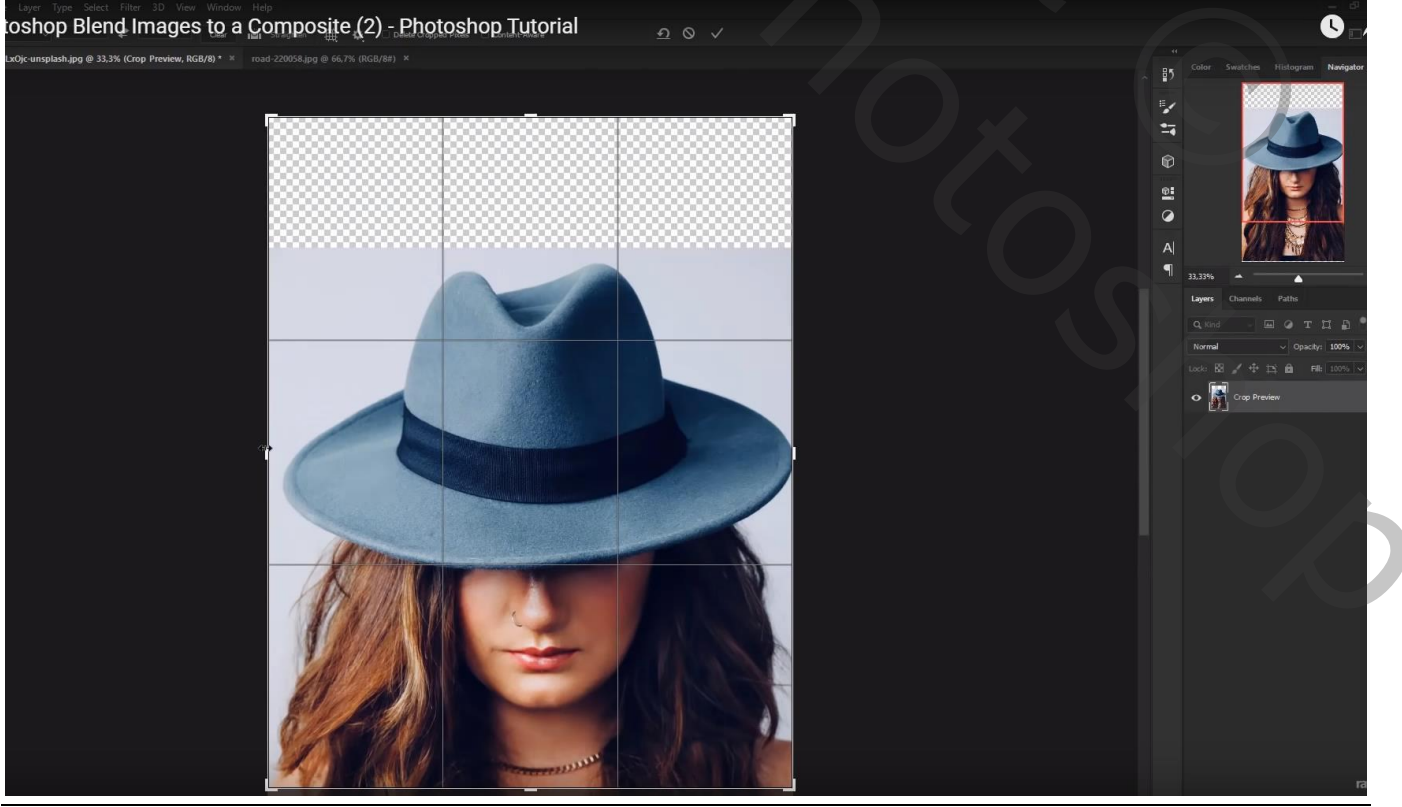

Blending - blz. 1

## Afbeelding met "weg" toevoegen Dekking van de laag met "weg" verminderen; laag goed plaatsen

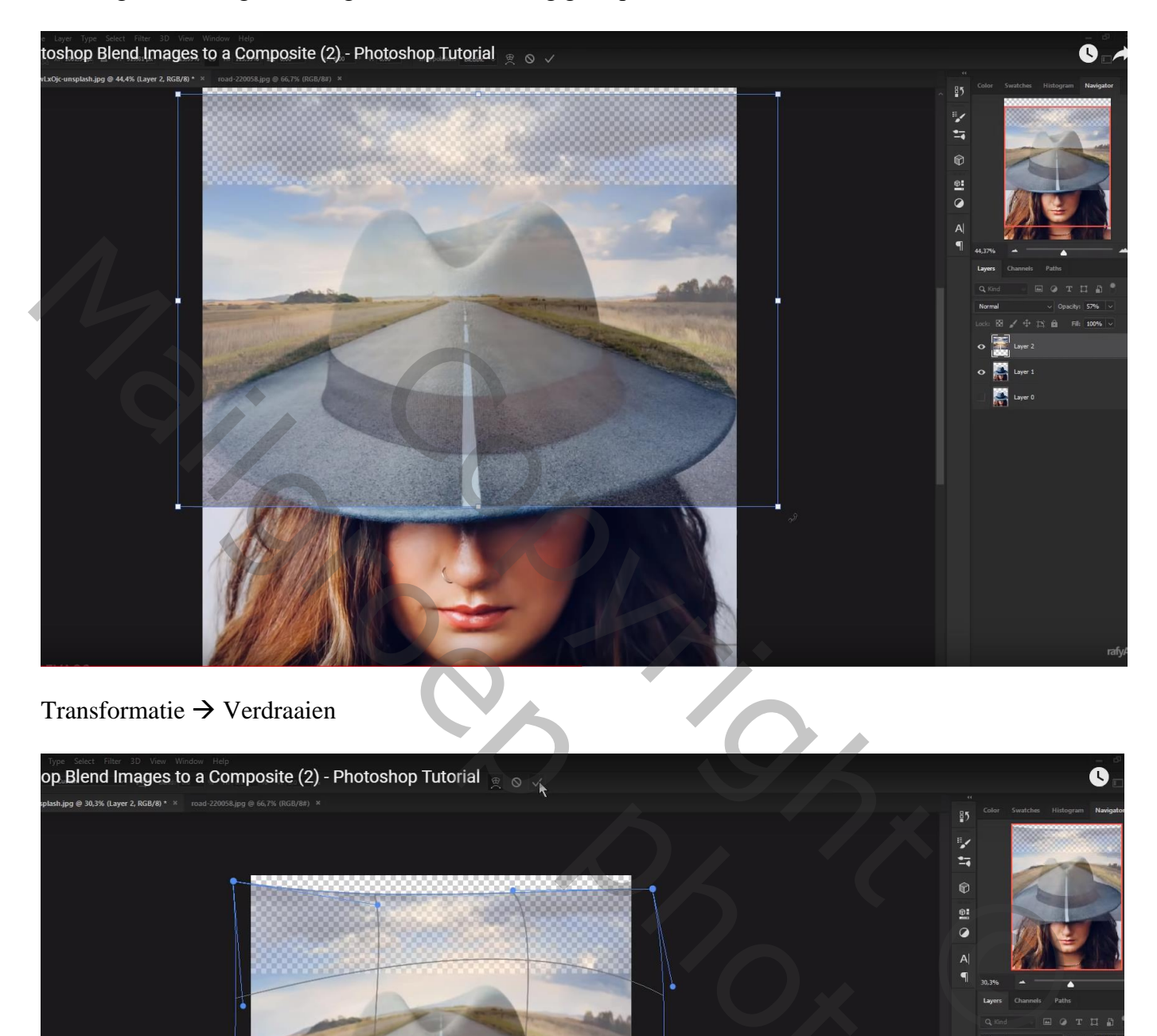

Blending – blz. 2

## Voeg aan laag "weg" een laagmasker toe; Deel boven de hoed verwijderen; dekking penseel dan op 50% en verder schilderen

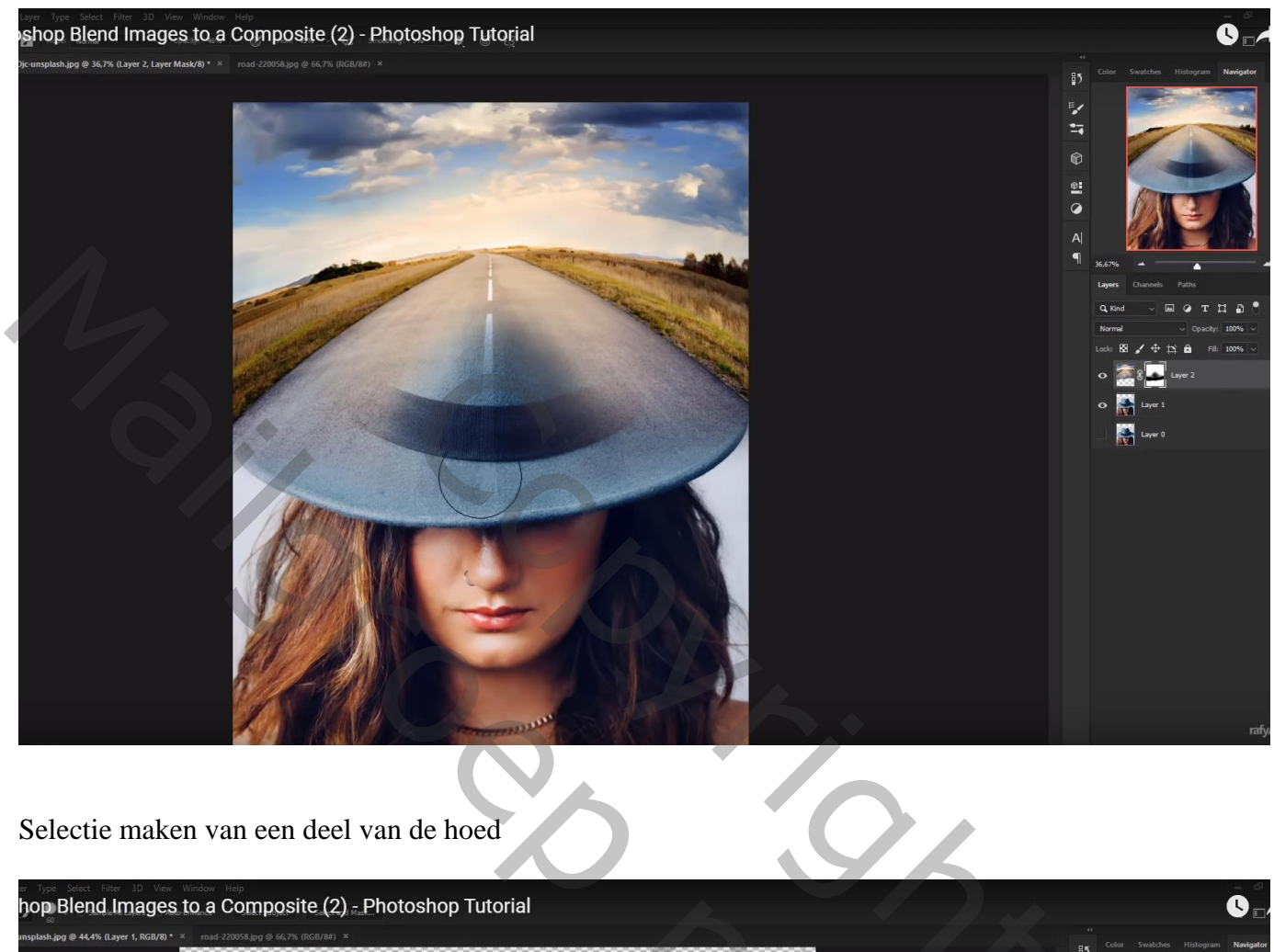

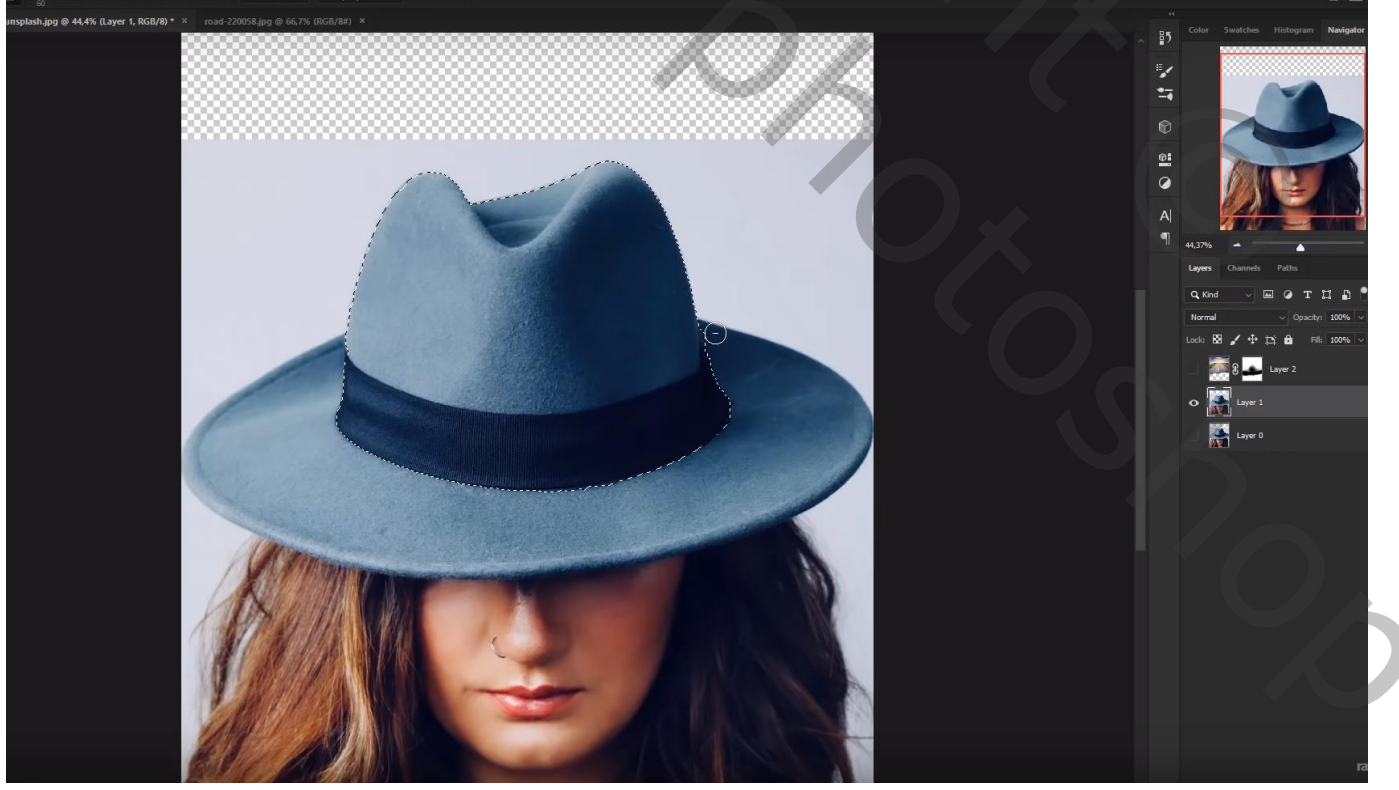

Dan terug verder op het laagmasker schilderen boven die selectie met penseel van 100% dekking

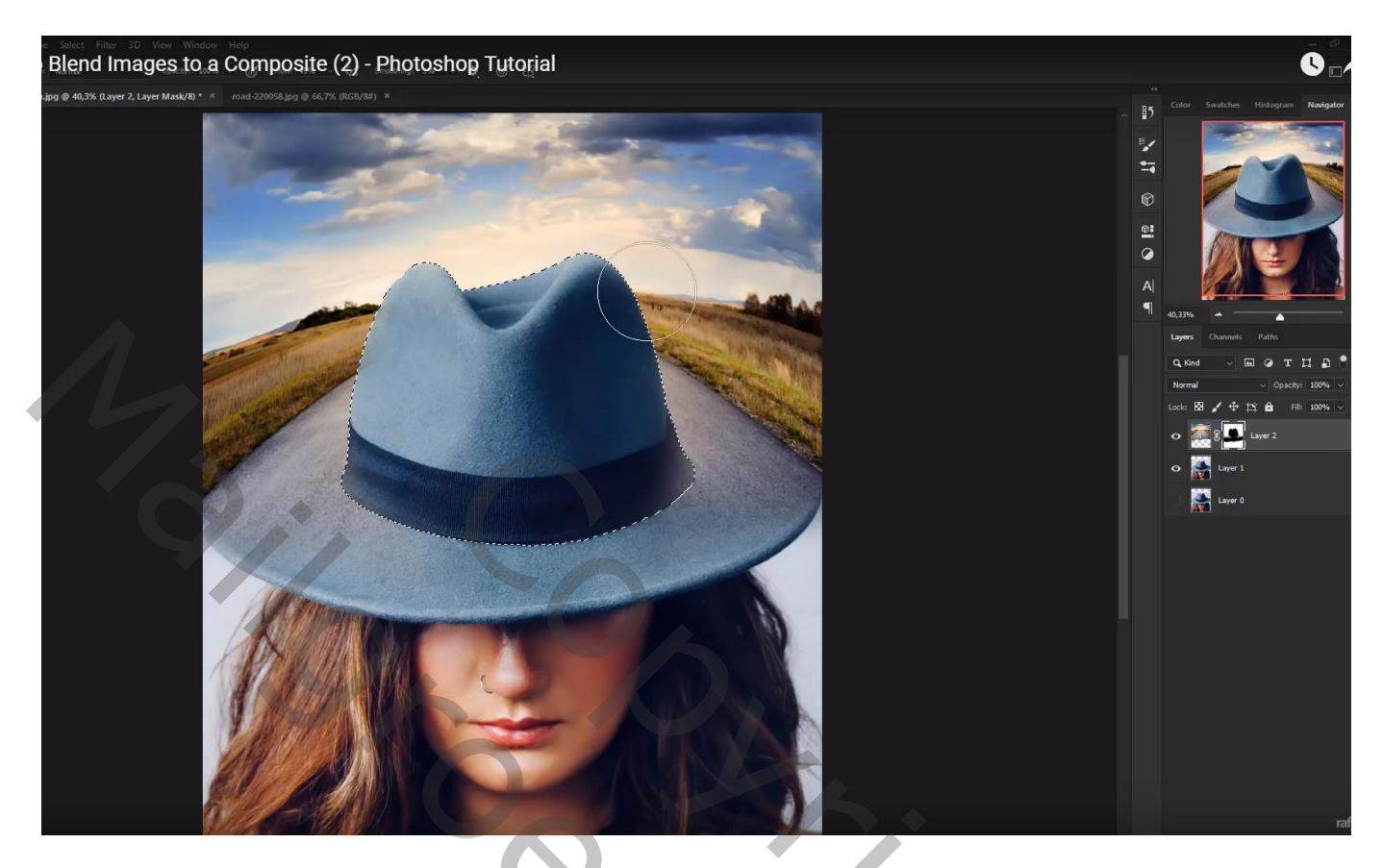

Aanpassingslaag 'Kleurbalans', Middentonen = -33; 0; 8; Uitknipmasker boven de "weg"

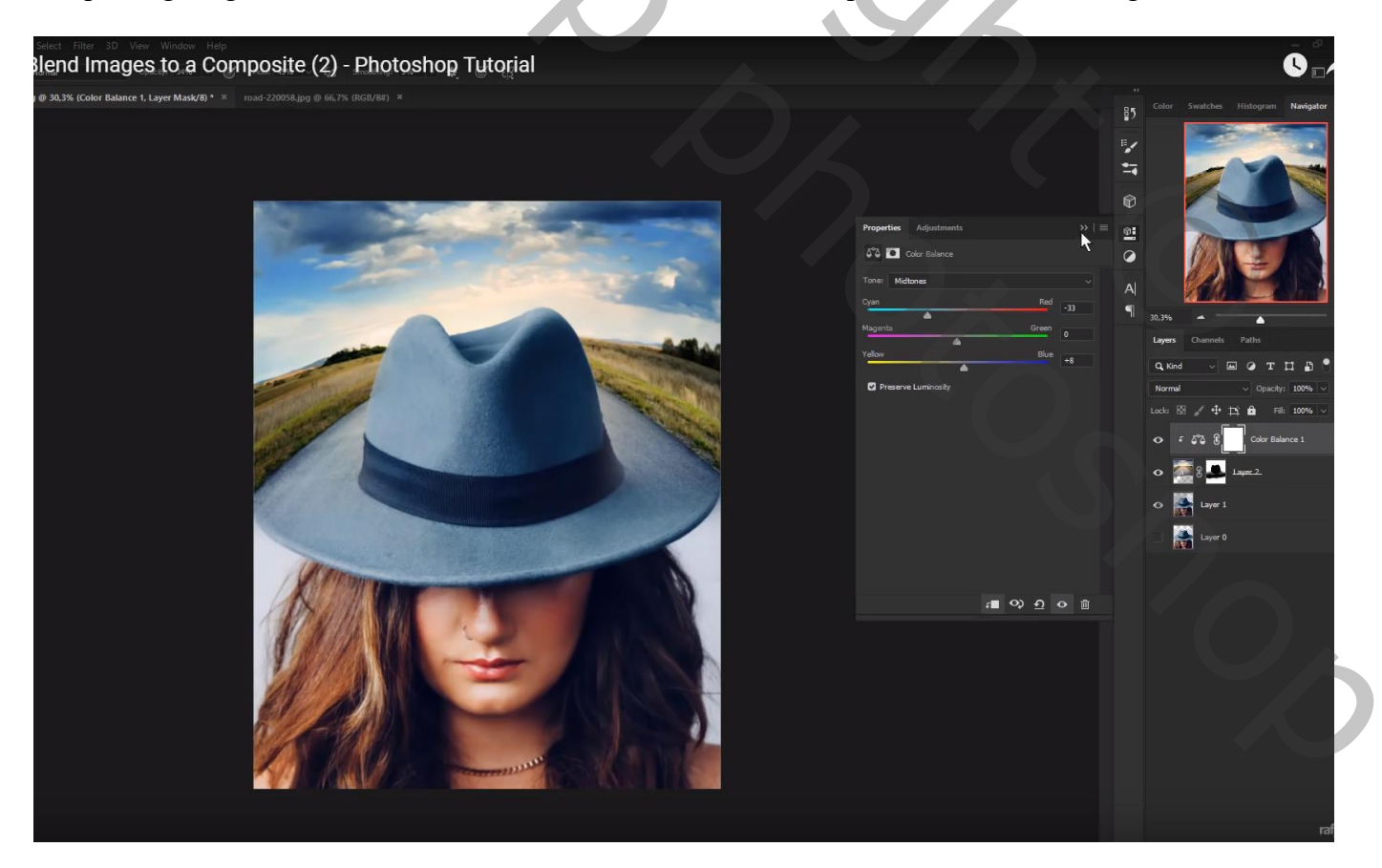

#### Aanpassingslaag 'Niveaus' : Schaduwen = 6 ; Uitknipmasker boven vorige Aanpassingslaag

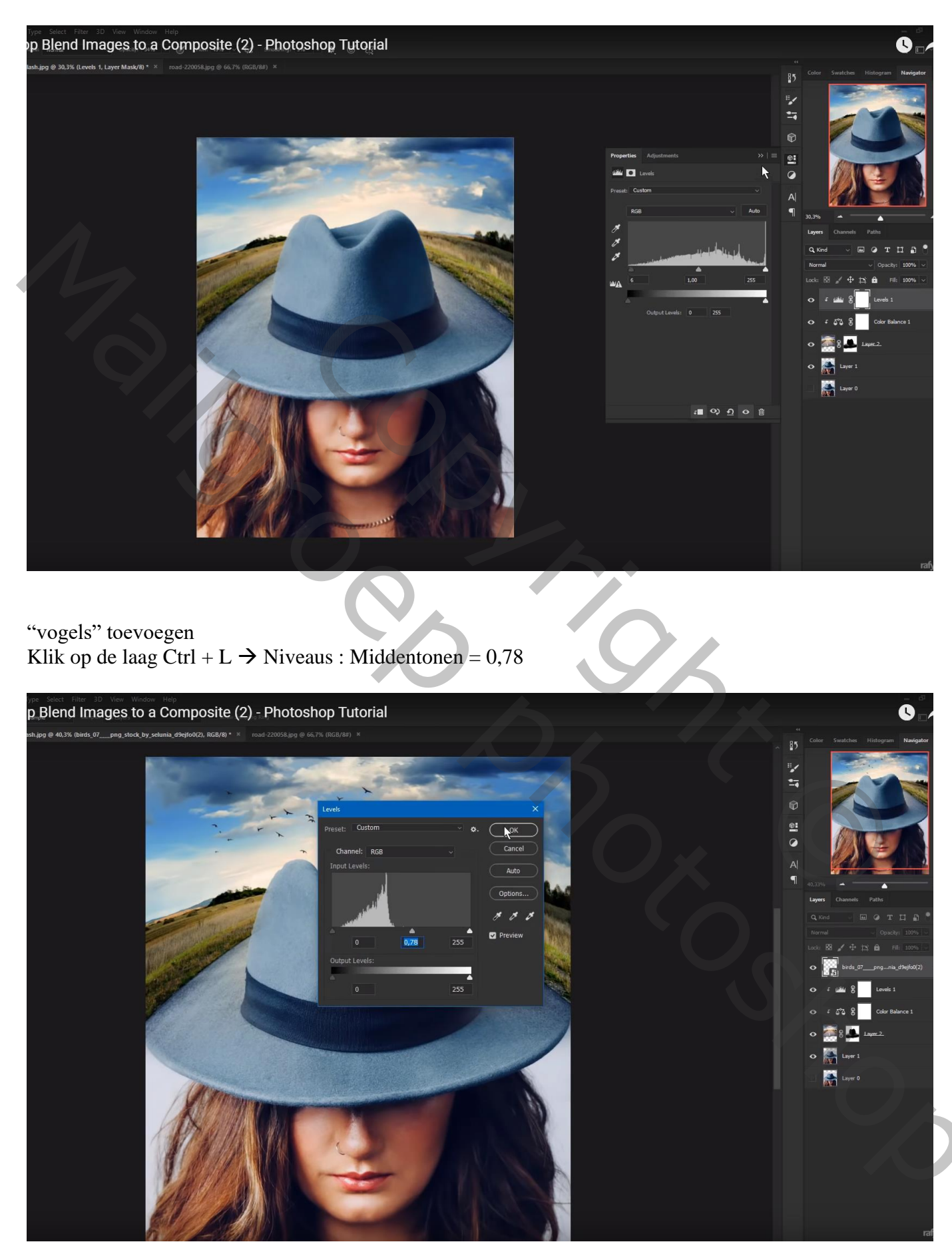

Bovenste laag, Aanpassingslaag 'Curven' : Blauwe Curve, punten op (0 ; 10) ; (255 ; 230) Rode Curve, punt op (0 ; 3) ; geen Uitknipmasker

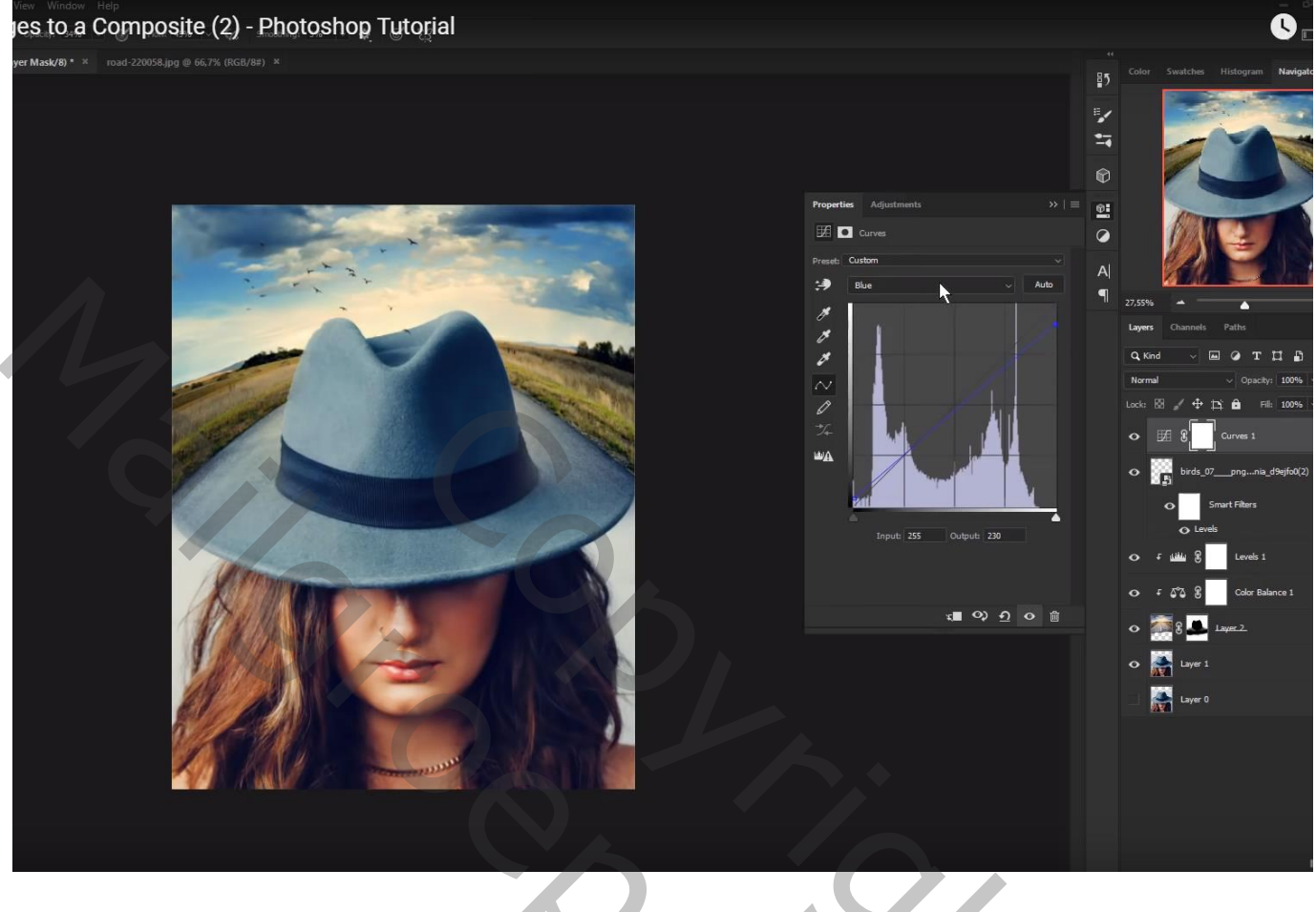

Aanpassingslaag 'Kleurtoon/Verzadiging': 0;-22;0

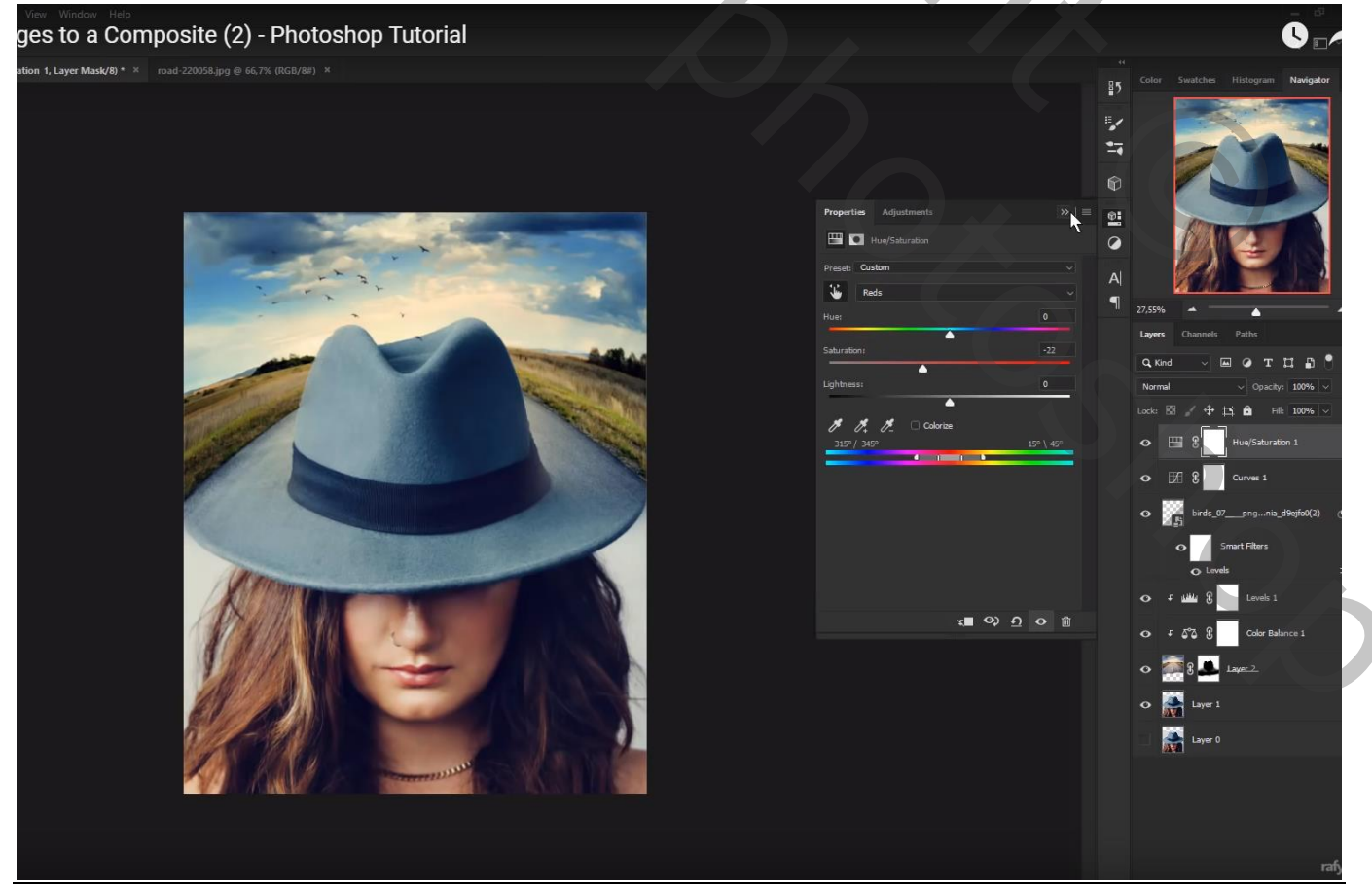

Blending – blz. 6

Vertaling T